### Lecture 9

November 1, 2018 Lab 5 Analysis

## News

- Lab 2
  - Handed back with solution; mean: 92.1, std dev: 5.5
- Lab 3
  - Handed back next week (I hope).
- Lab 4
  - Due November 1 (today)

## News

- Lab 5 (Transiting Exoplanets)
  - Observing completed, start working on analysis.
    - Monday, Tuesday, and Wednesday groups use the data that you obtained (unless you hear from me otherwise).
    - Friday and Sunday groups use data that I will assign you (tonight, I hope).
  - Due November 8

# Stellar Photometry in Images

- Lab 5: Measuring the Transit of an Exoplanet
  - Determines the radius of the planet (and it's orbital period if observe multiple transits).
- The basic method is to measure the brightnesses of stars in images.
  - Will perform differential photometry by using stars in the field with known magnitudes.

# Photometry in Images

- Correct the image to a uniform, linear response.
  - Dark current and bias level subtraction either
    - done at the telescope with *autodark* subtraction or
    - done by taking separate dark images and subtracting them from the science images later.
  - Need to create an average image of a uniformly illuminated field ("flat field") and divide by it.
    - The mkflatru command.
- Identify your target and comparison stars.
- Measure the brightness of stars in all of the images.

### **Exoplanet Transits and Eclipses**

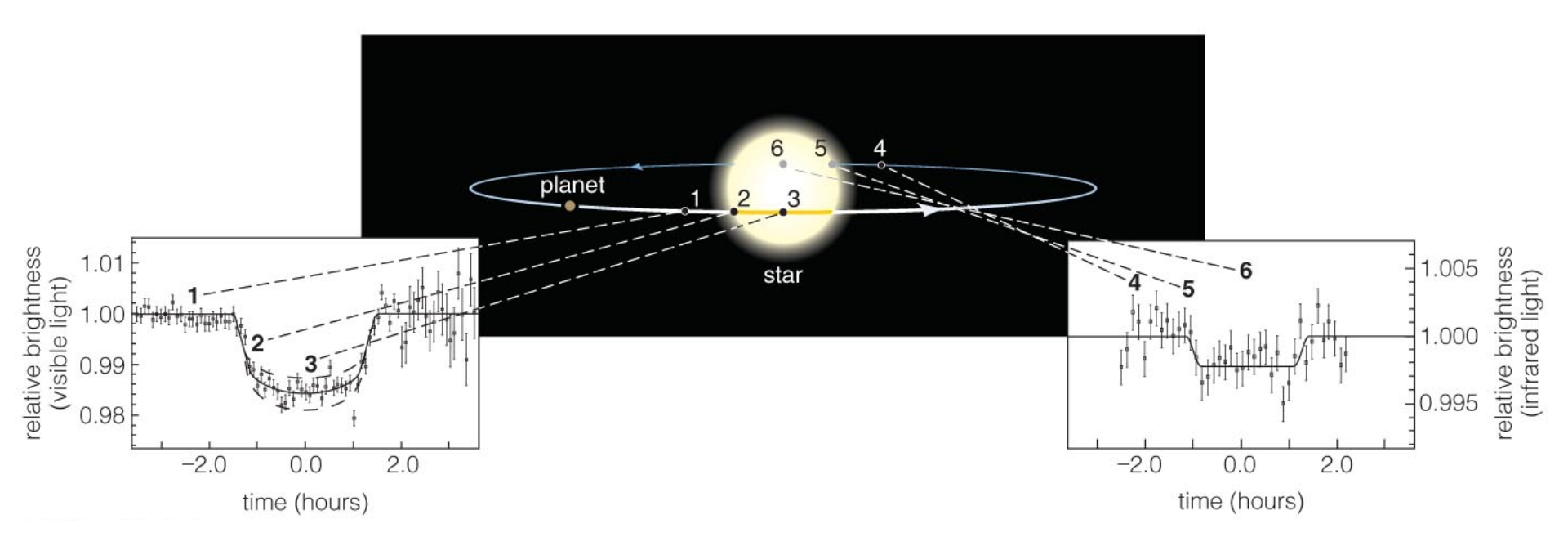

- A transit is when a planet crosses in front of a star.
- The resulting eclipse reduces the star's apparent brightness and this tells us the planet's radius (if the star's radius is known).
- Because the orbit must be nearly edge on, such systems can yield accurate measurements of planetary mass.

An example of a light curve for the first known transiting exoplanet. Note the curvature due to the non-constant stellar surface brightness.

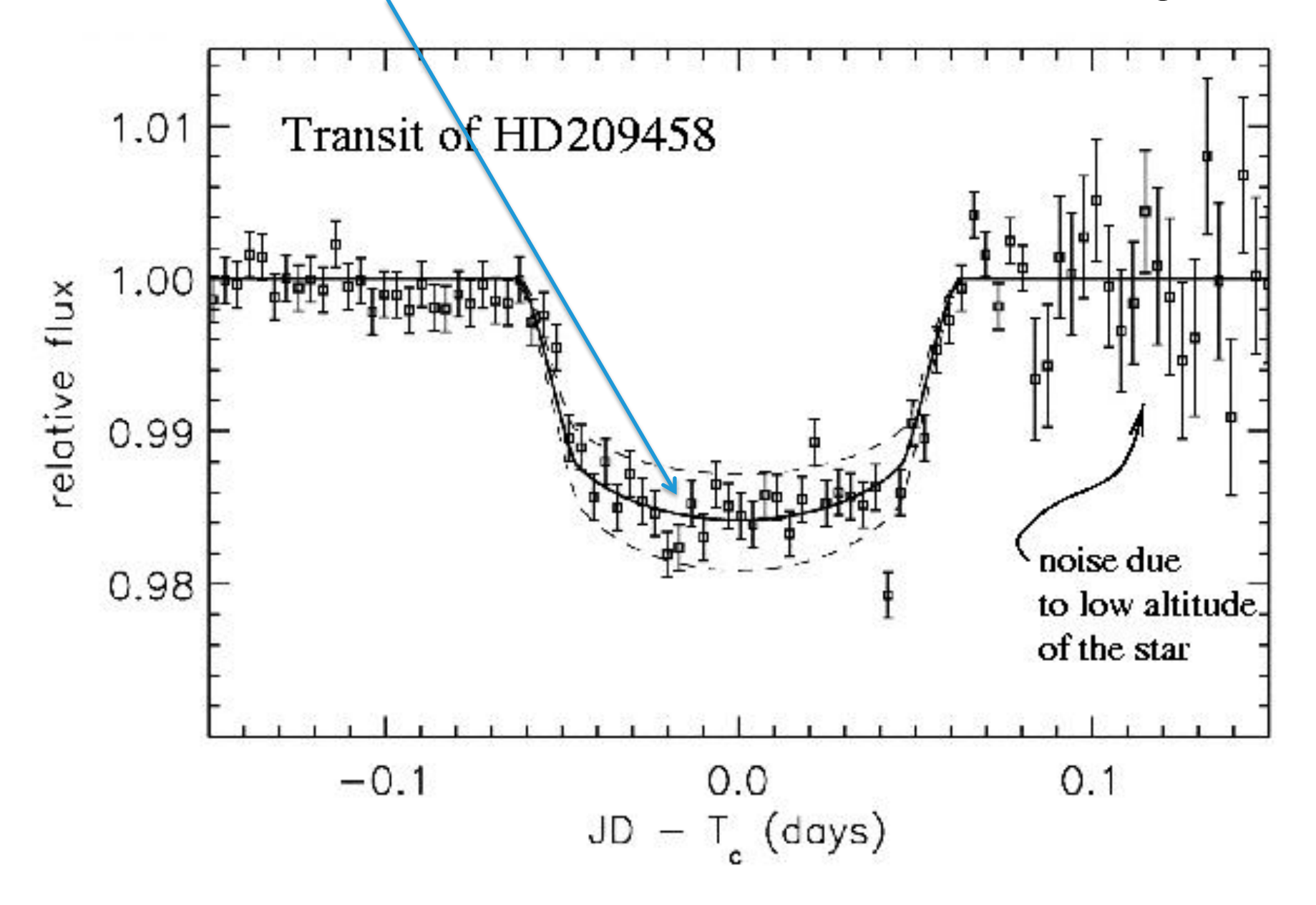

An analogy is the transit of Venus across the Sun observed at the Schommer Observatory this summer. With exoplanets we can only measure the total amount of light from the star.

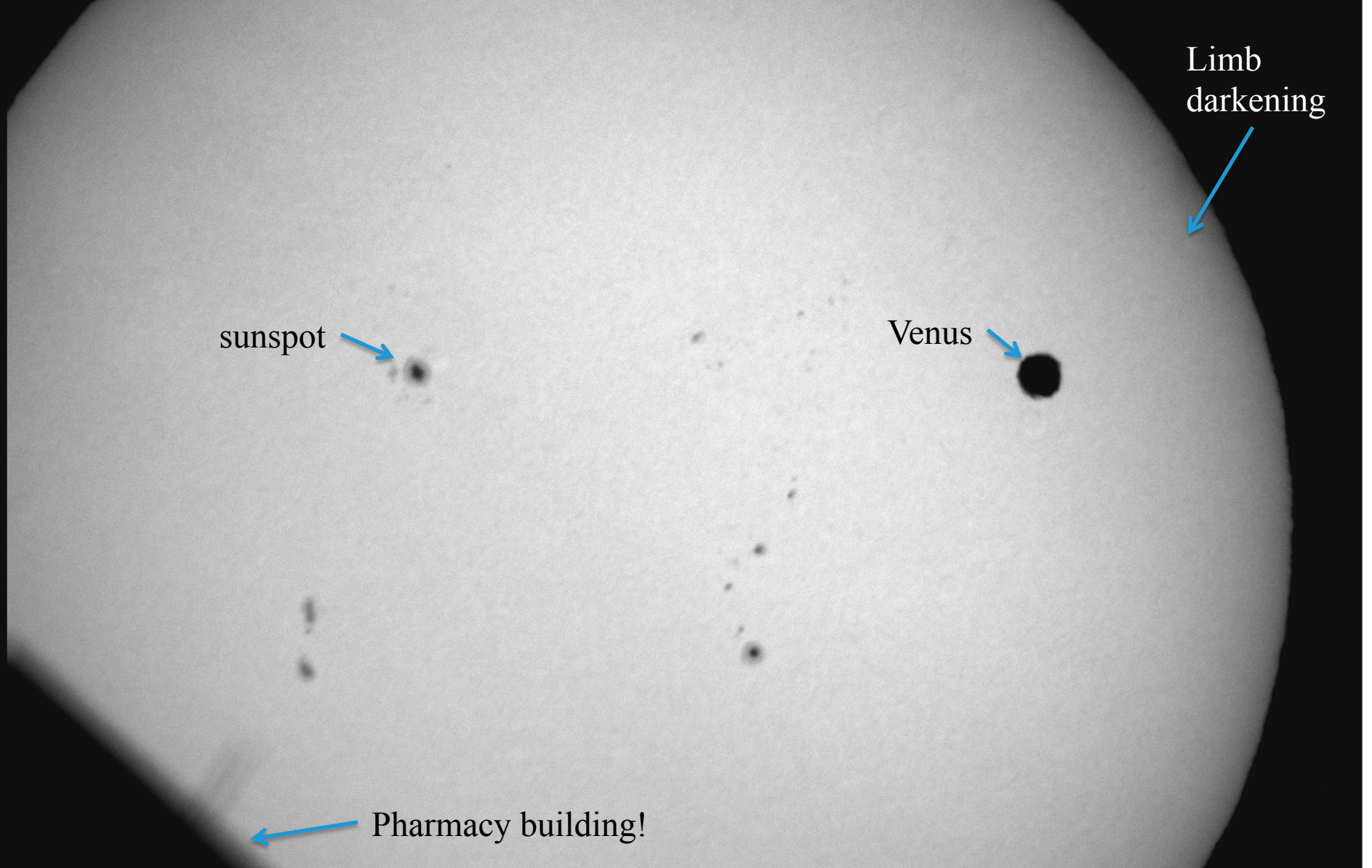

# <u>Data Analysis</u> Stellar Photometry in Images

- Correct the image to a uniform, linear response.
  - Autodark subtracted images; divide by flat using batch image processing.
- Identify your target and comparison stars.
  - Comparison stars should be bright, but not saturated.
- Measure the brightness of each star in all of the images.
  - Use the PhAst aperture photometry tool.

| D phast                                                                                                    |      |
|----------------------------------------------------------------------------------------------------|------|
| File ColorMap Scaling Labels Blink Rotate/Zoom ImageInfo Pipeline                                                                                                    | Help |
| Batch image processing                                                                                                    |      |
| Select images                                                                                                    |      |
| Cycle images   Current images   Directory     Cycle images   Select directory   No directory loaded     Calibration settings   Bias   Select a bias     Citration settings   Bias   Select a dark     Citration settings   Dark   Select a dark     No directory   No bias loaded   Dark     Plate   Delect a flat   No flat loaded     Overscan correction   Start   Done |      |
| AutoScale Zoom1<br>FullRange Center                                                                                                    |      |
| Blink Control                                                                                                    |      |
| KI K>   Animate speed: 2,50 image/sec   Select animation type                                                                                                    |      |
| 💠 Forward 🐟 Backward 🗇 Bounce                                                                                                    |      |
| Dverlay stars                                                                                                    |      |

# <u>Data Analysis</u> Stellar Photometry in Images

- Correct the image to a uniform, linear response.
  - Autodark subtracted images; divide by flat using batch image processing.
- Identify your target and comparison stars.
  - Comparison stars should be bright, but not saturated.
- Measure the brightness of each star in all of the images.
  - Use the PhAst aperture photometry tool.

# In ImExam mouse mode, left-click on your target star (TrES-3 b here) to bring up the aperture photometry window.

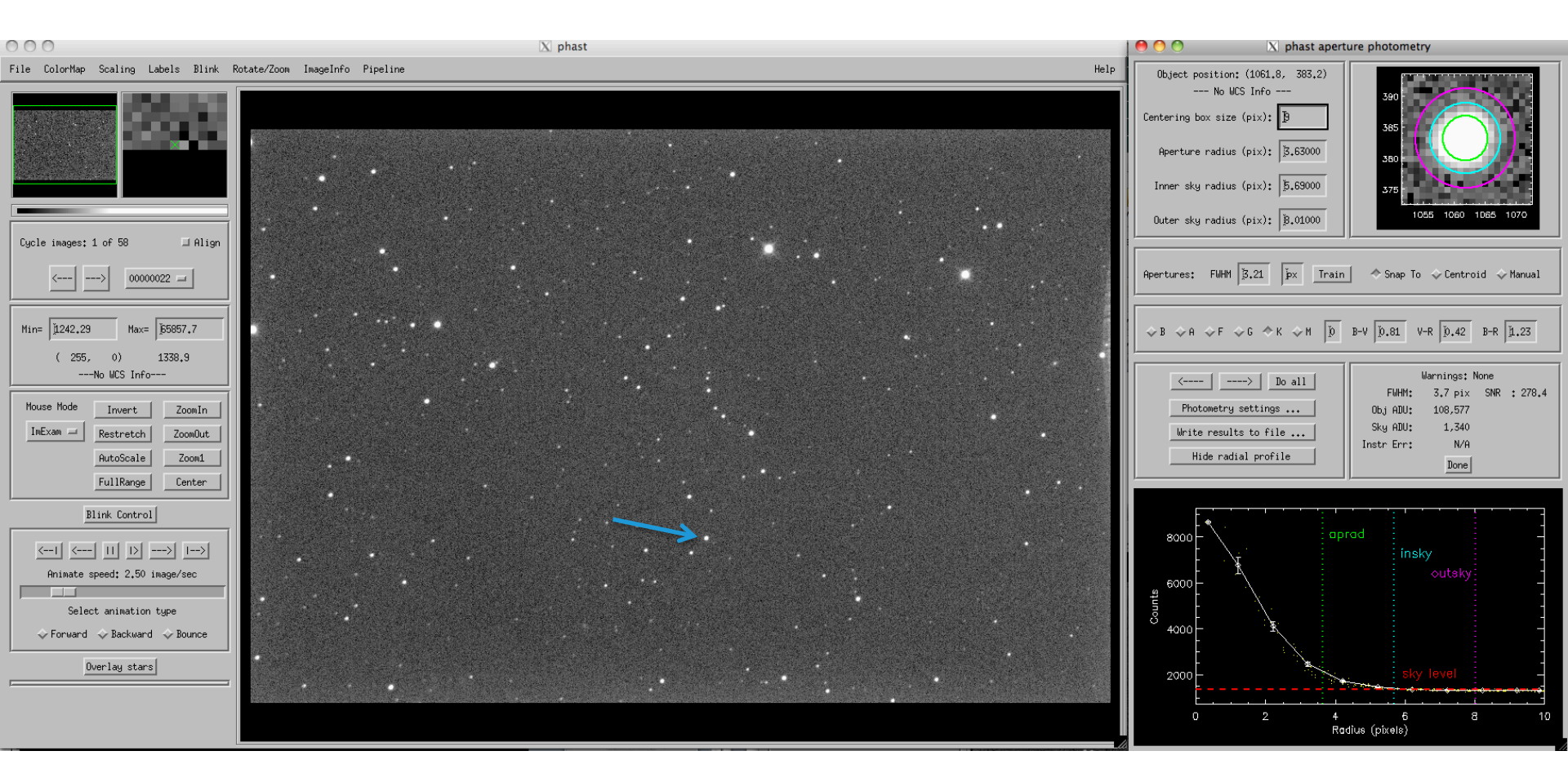

#### Note the FWHM of the stellar images. Decide on the aperture size.

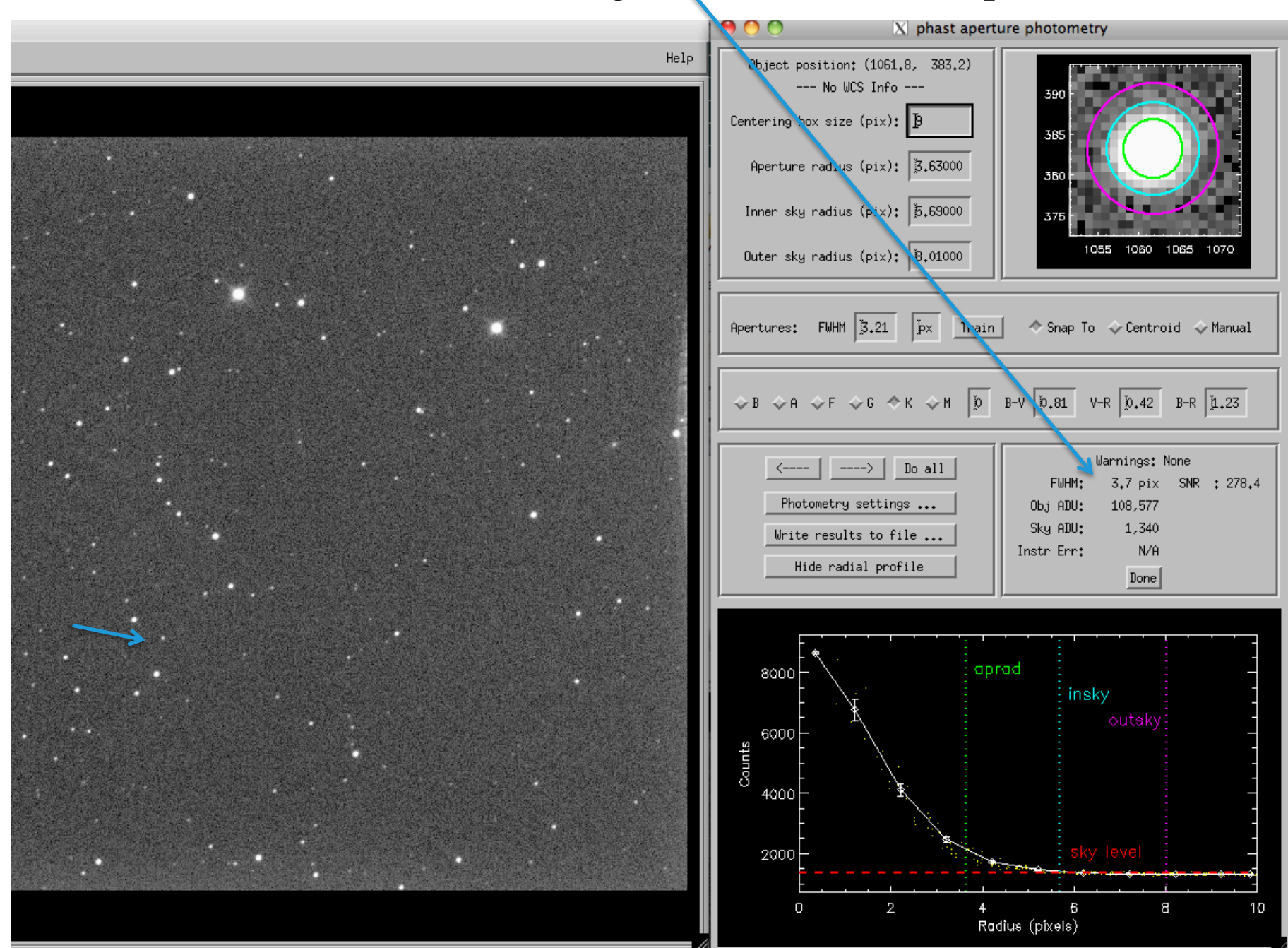

# Measuring Stellar Brightness

- Choosing an Aperture Size
  - Compromise on an intermediate size that contains a fixed fraction of the light.
    - This lab compares the brightness of stars in the same image (*differential photometry*), so a fixed fractional loss is OK as long as it is constant across the image.
  - Thus, the size needs to be bigger than the time- and spatially-variable core of the PSF.
  - Rule of thumb: aperture radius =  $2 \times FWHM$  of the stellar profile. In this lab, the stars are bright enough that noise from the sky is less important and can err on the side of even larger apertures.
    - Compensates for less-than-perfect guiding and variable PSF.

# Measuring Stellar Brightness

• RUPhAst aperture photometry measures (x,y) position, "object counts" (*c*), "sky level" (*s* in counts/pixel), and exposure time (*t* in seconds, from the image header).

- Can only measure *non-saturated* stars.

• Calculates instrumental magnitudes using

$$- m_{inst} = 20.3 - 2.5 \log_{10}(c/t)$$
  
-  $\sigma_{m} = 1.086 (\sigma_{c}/c) = 1.086((c g + N_{p}s g + N_{p} r^{2})^{1/2}/(g c))$   
• g = gain = 0.80 electrons/ADU

• r = read noise = 15.5 electrons/pixel

Can open a file to save the photometry in and then photometer the star in all of the loaded images with the "Do all" button.

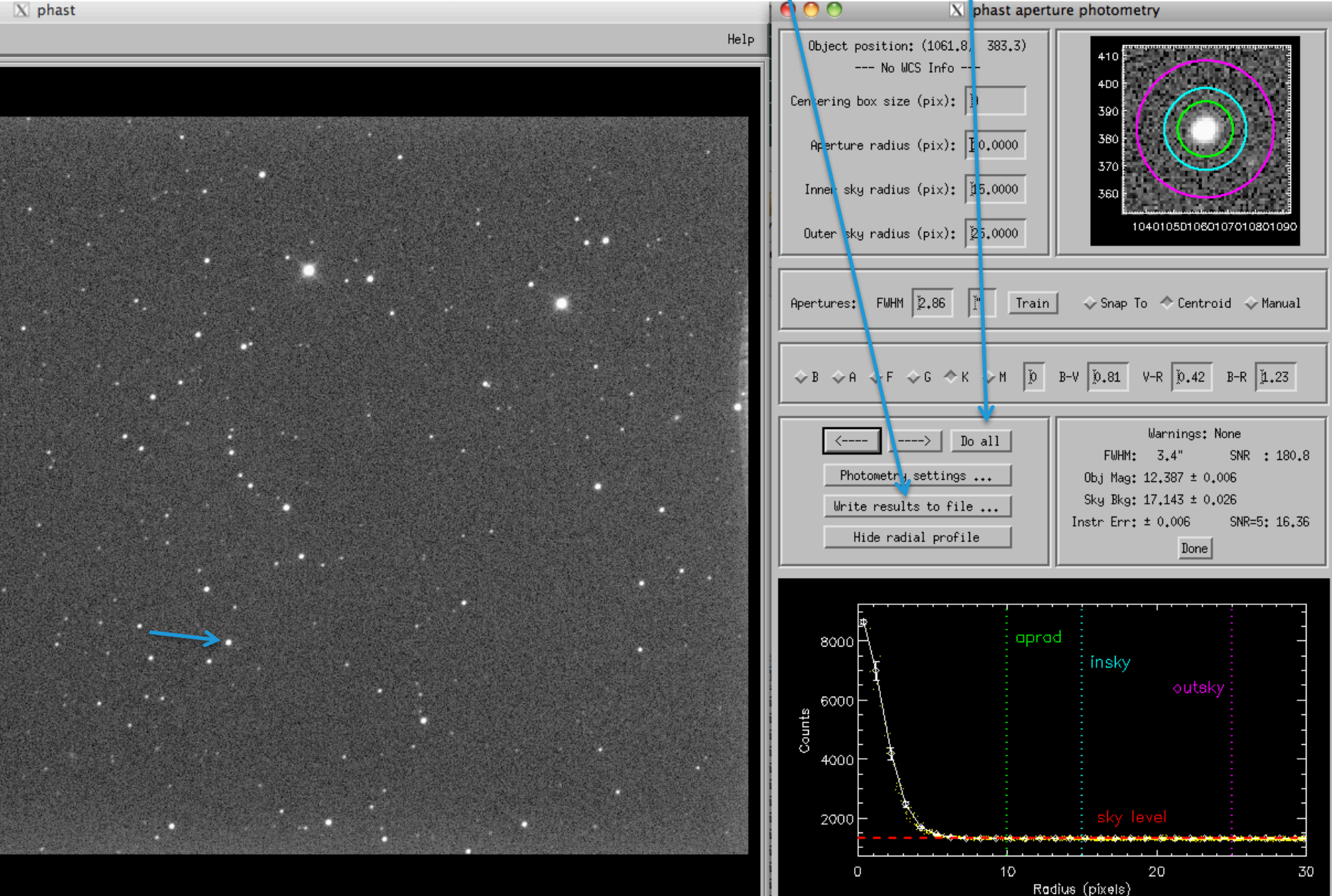

# Choose comparison stars with a brightness similar to or greater than the target star. This minimizes the uncertainty in the magnitude difference.

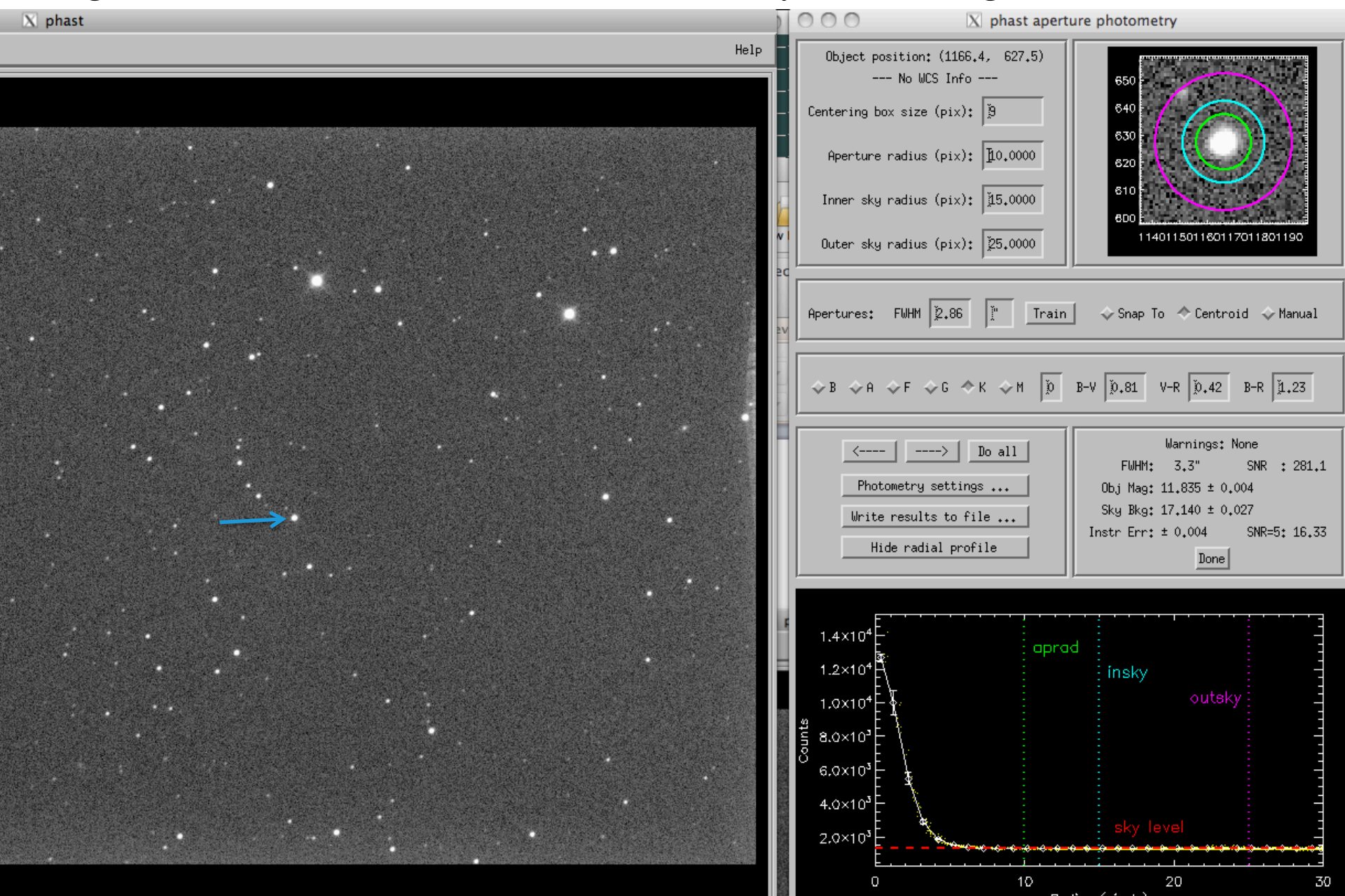

#### An even brighter comparison star.

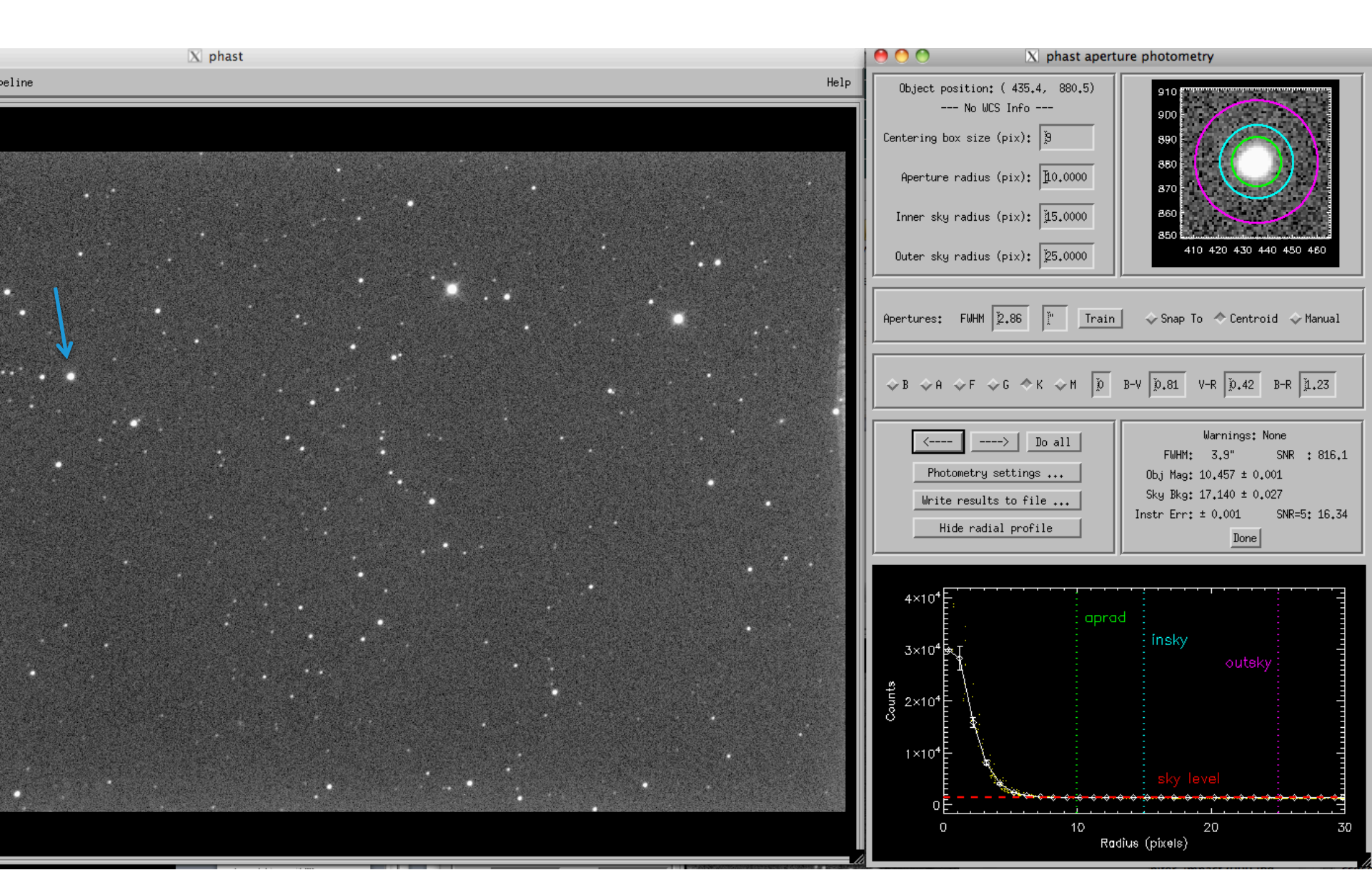

#### But don't use saturated stars.

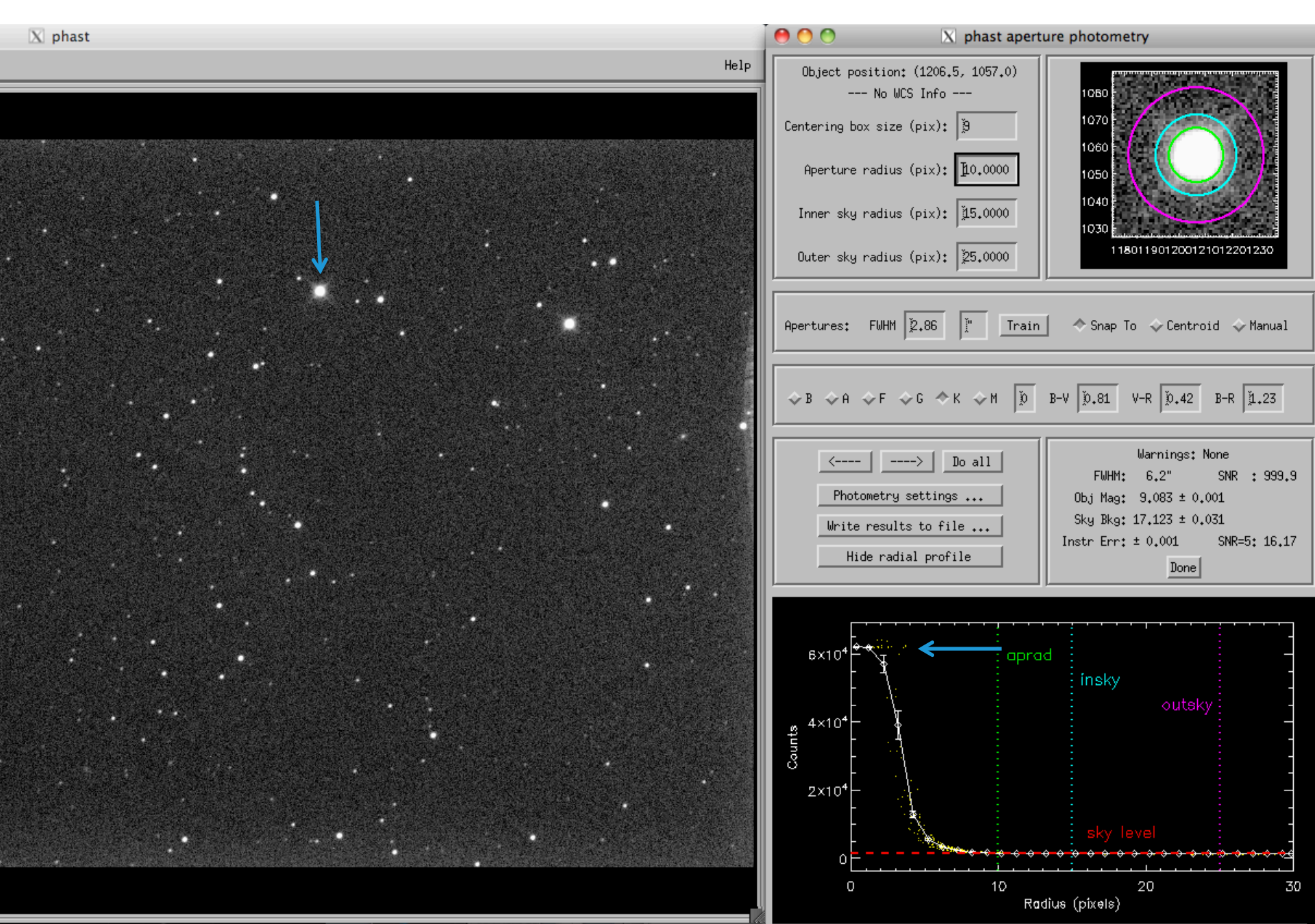

### Photometry Output from RUPhAst

| img | UT       | x      | У     | r    | insky | outsky | sky     | mag     | err    | fwhm |
|-----|----------|--------|-------|------|-------|--------|---------|---------|--------|------|
| 0   | 1.2744 V | 1277.9 | 533.9 | 12.0 | 18.0  | 28.0   | 16.6998 | 11.8501 | 0.0044 | 4.16 |
| 1   | 1.3615 V | 1278.0 | 533.8 | 12.0 | 18.0  | 28.0   | 16.7346 | 11.8373 | 0.0043 | 4.33 |
| 2   | 1.4024 V | 1277.9 | 533.7 | 12.0 | 18.0  | 28.0   | 16.7505 | 11.8346 | 0.0042 | 4.64 |
| 3   | 1.4432 V | 1277.9 | 534.0 | 12.0 | 18.0  | 28.0   | 16.7631 | 11.8320 | 0.0042 | 4.50 |
| 4   | 1.4840 V | 1278.0 | 533.9 | 12.0 | 18.0  | 28.0   | 16.7955 | 11.8278 | 0.0041 | 4.64 |
| 5   | 1.5249 V | 1277.9 | 534.3 | 12.0 | 18.0  | 28.0   | 16.8136 | 11.8209 | 0.0041 | 4.36 |
| 6   | 1.5660 V | 1277.8 | 534.3 | 12.0 | 18.0  | 28.0   | 16.8276 | 11.8265 | 0.0042 | 4.60 |
| 7   | 1.6069 V | 1277.8 | 533.8 | 12.0 | 18.0  | 28.0   | 16.8442 | 11.8181 | 0.0040 | 4.40 |
| 8   | 1.6477 V | 1277.9 | 534.2 | 12.0 | 18.0  | 28.0   | 16.8588 | 11.8104 | 0.0041 | 4.84 |
| 9   | 1.6886 V | 1277.8 | 533.7 | 12.0 | 18.0  | 28.0   | 16.8742 | 11.8158 | 0.0041 | 4.40 |
| 10  | 1.7295 V | 1277.8 | 534.2 | 12.0 | 18.0  | 28.0   | 16.8881 | 11.8028 | 0.0040 | 4.53 |
| 11  | 1.7762 V | 1277.7 | 533.9 | 12.0 | 18.0  | 28.0   | 16.9132 | 11.8159 | 0.0040 | 4.47 |
| 12  | 1.8171 V | 1277.7 | 533.6 | 12.0 | 18.0  | 28.0   | 16.9279 | 11.8045 | 0.0039 | 4.67 |
| 13  | 1.8580 V | 1277.6 | 533.9 | 12.0 | 18.0  | 28.0   | 16.9442 | 11.8090 | 0.0038 | 4.84 |
| 14  | 1.8990 V | 1277.7 | 533.9 | 12.0 | 18.0  | 28.0   | 16.9618 | 11.8039 | 0.0038 | 4.50 |
| 15  | 1.9399 V | 1277.7 | 533.8 | 12.0 | 18.0  | 28.0   | 16.9759 | 11.7972 | 0.0039 | 4.06 |
| 16  | 1.9808 V | 1277.7 | 533.8 | 12.0 | 18.0  | 28.0   | 16.9886 | 11.8036 | 0.0038 | 4.81 |
| 17  | 2.0216 V | 1277.7 | 533.9 | 12.0 | 18.0  | 28.0   | 17.0052 | 11.7985 | 0.0037 | 4.40 |
| 18  | 2.0624 V | 1277.7 | 534.0 | 12.0 | 18.0  | 28.0   | 17.0170 | 11.7915 | 0.0037 | 4.81 |
| 19  | 2.1032 V | 1277.7 | 534.0 | 12.0 | 18.0  | 28.0   | 17.0335 | 11.7960 | 0.0037 | 4.64 |
| 20  | 2.1441 V | 1277.6 | 534.0 | 12.0 | 18.0  | 28.0   | 17.0484 | 11.7964 | 0.0037 | 4.84 |
| 21  | 2.1857 V | 1277.3 | 534.4 | 12.0 | 18.0  | 28.0   | 17.0564 | 11.7825 | 0.0038 | 5.08 |
| 22  | 2.2269 V | 1277.6 | 534.1 | 12.0 | 18.0  | 28.0   | 17.0813 | 11.7706 | 0.0037 | 5.25 |
| 23  | 2.2677 V | 1277.7 | 533.9 | 12.0 | 18.0  | 28.0   | 17.0871 | 11.7685 | 0.0037 | 4.70 |
| 24  | 2.3087 V | 1277.4 | 534.0 | 12.0 | 18.0  | 28.0   | 17.0984 | 11.7674 | 0.0035 | 5.01 |
| 25  | 2.3498 V | 1277.5 | 533.8 | 12.0 | 18.0  | 28.0   | 17.1218 | 11.7764 | 0.0037 | 5.08 |
| 26  | 2.3906 V | 1277.5 | 534.3 | 12.0 | 18.0  | 28.0   | 17.1723 | 11.7639 | 0.0035 | 5.49 |
| 27  | 2.4316 V | 1277.4 | 533.9 | 12.0 | 18.0  | 28.0   | 17.1906 | 11.7671 | 0.0035 | 5.66 |
| 28  | 2.4726 V | 1277.3 | 533.9 | 12.0 | 18.0  | 28.0   | 17.2092 | 11.7700 | 0.0034 | 5.52 |
| 29  | 2.5134 V | 1277.3 | 534.1 | 12.0 | 18.0  | 28.0   | 17.2230 | 11.7555 | 0.0034 | NaN  |
| 30  | 2.5546 V | 1277.5 | 533.8 | 12.0 | 18.0  | 28.0   | 17.2409 | 11.7514 | 0.0035 | 5.45 |
| 31  | 2.5988 V | 1277.1 | 534.2 | 12.0 | 18.0  | 28.0   | 17.2492 | 11.7580 | 0.0034 | 6.24 |
| _   |          |        |       |      |       |        |         |         |        |      |

### Photometry Output in Excel

|    | STE | DEV.P  |   | ÷ 6    | 3 📀 🤇  | •  | fx =  | =]4-]77 | '       |         |        |      |   |
|----|-----|--------|---|--------|--------|----|-------|---------|---------|---------|--------|------|---|
| _1 | A   | В      | С | D      | E      | F  | G     | Н       | 1       | J       | К      | L    | M |
| 1  |     |        |   |        |        |    |       |         |         |         |        |      |   |
| 2  | img | UT     |   | x      | у      | r  | insky | outsky  | sky     | mag     | err    | fwhm |   |
| 3  |     |        |   |        |        |    |       |         |         |         |        |      |   |
| 4  | 0   | 1.2744 | ۷ | 1277.9 | 533.9  | 12 | 18    | 28      | 16.6998 | 11.8501 | 0.0044 | 4.16 |   |
| 5  | 1   | 1.3615 | ۷ | 1278   | 533.8  | 12 | 18    | 28      | 16.7346 | 11.8373 | 0.0043 | 4.33 |   |
| 6  | 2   | 1.4024 | ۷ | 1277.9 | 533.7  | 12 | 18    | 28      | 16.7505 | 11.8346 | 0.0042 | 4.64 |   |
| 7  | 3   | 1.4432 | ۷ | 1277.9 | 534    | 12 | 18    | 28      | 16.7631 | 11.832  | 0.0042 | 4.5  |   |
| 8  | 4   | 1.484  | ۷ | 1278   | 533.9  | 12 | 18    | 28      | 16.7955 | 11.8278 | 0.0041 | 4.64 |   |
| 9  | 5   | 1.5249 | ۷ | 1277.9 | 534.3  | 12 | 18    | 28      | 16.8136 | 11.8209 | 0.0041 | 4.36 |   |
| 10 | 6   | 1.566  | ۷ | 1277.8 | 534.3  | 12 | 18    | 28      | 16.8276 | 11.8265 | 0.0042 | 4.6  |   |
| 11 | 7   | 1.6069 | ۷ | 1277.8 | 533.8  | 12 | 18    | 28      | 16.8442 | 11.8181 | 0.004  | 4.4  |   |
| 12 | 8   | 1.6477 | ۷ | 1277.9 | 534.2  | 12 | 18    | 28      | 16.8588 | 11.8104 | 0.0041 | 4.84 |   |
| 13 | 9   | 1.6886 | ۷ | 1277.8 | 533.7  | 12 | 18    | 28      | 16.8742 | 11.8158 | 0.0041 | 4.4  |   |
| 14 | 10  | 1.7295 | ۷ | 1277.8 | 534.2  | 12 | 18    | 28      | 16.8881 | 11.8028 | 0.004  | 4.53 |   |
| 15 | 11  | 1.7762 | ۷ | 1277.7 | 533.9  | 12 | 18    | 28      | 16.9132 | 11.8159 | 0.004  | 4.47 |   |
| 16 | 12  | 1.8171 | ۷ | 1277.7 | 533.6  | 12 | 18    | 28      | 16.9279 | 11.8045 | 0.0039 | 4.67 |   |
| 17 | 13  | 1.858  | ۷ | 1277.6 | 533.9  | 12 | 18    | 28      | 16.9442 | 11.809  | 0.0038 | 4.84 |   |
| 18 | 14  | 1.899  | ۷ | 1277.7 | 533.9  | 12 | 18    | 28      | 16.9618 | 11.8039 | 0.0038 | 4.5  |   |
| 19 | 15  | 1.9399 | ۷ | 1277.7 | 533.8  | 12 | 18    | 28      | 16.9759 | 11.7972 | 0.0039 | 4.06 |   |
| 20 | 16  | 1.9808 | ۷ | 1277.7 | 533.8  | 12 | 18    | 28      | 16.9886 | 11.8036 | 0.0038 | 4.81 |   |
| 21 | 17  | 2.0216 | ۷ | 1277.7 | 533.9  | 12 | 18    | 28      | 17.0052 | 11.7985 | 0.0037 | 4.4  |   |
| 22 | 18  | 2.0624 | ۷ | 1277.7 | 534    | 12 | 18    | 28      | 17.017  | 11.7915 | 0.0037 | 4.81 |   |
| 23 | 19  | 2.1032 | ۷ | 1277.7 | 534    | 12 | 18    | 28      | 17.0335 | 11.796  | 0.0037 | 4.64 |   |
| 24 | 20  | 2.1441 | ۷ | 1277.6 | 534    | 12 | 18    | 28      | 17.0484 | 11.7964 | 0.0037 | 4.84 |   |
| 25 | 21  | 2.1857 | ۷ | 1277.3 | 534.4  | 12 | 18    | 28      | 17.0564 | 11.7825 | 0.0038 | 5.08 |   |
| 26 | 22  | 2.2269 | ۷ | 1277.6 | 534.1  | 12 | 18    | 28      | 17.0813 | 11.7706 | 0.0037 | 5.25 |   |
| 27 | 23  | 2.2677 | ۷ | 1277.7 | 533.9  | 12 | 18    | 28      | 17.0871 | 11.7685 | 0.0037 | 4.7  |   |
|    |     |        | _ |        |        |    |       |         |         |         |        |      |   |
| 76 |     |        |   |        |        |    |       |         |         |         |        |      |   |
| 77 | 0   | 1.2744 | V | 1527.8 | 1214.2 | 12 | 18    | 28      | 16.7003 | 11.9411 | 0.0048 | 4.67 |   |
| 78 | 1   | 1.3615 | V | 1527.9 | 1214.3 | 12 | 18    | 28      | 16.735  | 11.9304 | 0.0049 | 4.7  |   |
| 79 | 2   | 1.4024 | V | 1527.7 | 1214.1 | 12 | 18    | 28      | 16.7532 | 11.9134 | 0.0047 | 4.98 |   |
| 80 | 3   | 1.4432 | V | 1527.8 | 1214.4 | 12 | 18    | 28      | 16.7622 | 11.9266 | 0.0048 | 4.5  |   |
| 81 | 4   | 1.484  | V | 1527.9 | 1214.3 | 12 | 18    | 28      | 16.7977 | 11.9075 | 0.0046 | 4.74 |   |
| 82 | 5   | 1.5249 | V | 1527.8 | 1214.8 | 12 | 18    | 28      | 16.8132 | 11.9131 | 0.0048 | 4.3  |   |
| 83 | 6   | 1.566  | V | 1527.6 | 1214.8 | 12 | 18    | 28      | 16.8286 | 11.9126 | 0.0046 | 4.5  |   |
| 84 | 7   | 1.6069 | V | 1527.6 | 1214.3 | 12 | 18    | 28      | 16.8449 | 11.9041 | 0.0046 | 4.84 |   |
| 85 | 8   | 1.6477 | V | 1527.7 | 1214.7 | 12 | 18    | 28      | 16.8582 | 11.8949 | 0.0046 | 4.5  |   |
| 86 | 9   | 1.6886 | V | 1527.6 | 1214.2 | 12 | 18    | 28      | 16.8744 | 11.8965 | 0.0045 | 4.81 |   |
| 87 | 10  | 1.7295 | V | 1527.6 | 1214.7 | 12 | 18    | 28      | 16.8879 | 11.889  | 0.0045 | 4.43 |   |
| 88 | 11  | 1.7762 | V | 1527.6 | 1214.4 | 12 | 18    | 28      | 16.9125 | 11.8894 | 0.0044 | 4.74 |   |
| 89 | 12  | 1.8171 | V | 1527.4 | 1214   | 12 | 18    | 28      | 16.9291 | 11.8804 | 0.0044 | 4.87 |   |

"Import" the text file from RUPhAst into Microsoft Excel or the OpenOffice Calc program.

A fixed-width input format works best.

Delete extra lines and rearrange blocks of photometry in Excel/Calc (or earlier with a text editor).

### Photometry Output in Excel

Calculate the difference between the magnitudes of the target and comparison stars at each time. Also the uncertainty.

| M | N         | 0      | Р         | Q      | R         | S      | Т          | U      |
|---|-----------|--------|-----------|--------|-----------|--------|------------|--------|
|   |           |        |           |        |           |        |            |        |
|   |           |        | 1         |        |           |        |            |        |
|   | hatp10-c1 | unc    | hatp10-c2 | unc    | hatp10-c3 |        | hatp10-avg |        |
|   | =J4-J77   | 0.0065 | -0.0987   | 0.0094 | -0.0935   | 0.0077 | -0.0944    | 0.0046 |
|   | -0.0931   | 0.0065 | -0.0883   | 0.0091 | -0.0879   | 0.0074 | -0.0898    | 0.0046 |
|   | -0.0788   | 0.0063 | -0.0835   | 0.0089 | -0.0796   | 0.0072 | -0.0806    | 0.0046 |
|   | -0.0946   | 0.0064 | -0.0917   | 0.0088 | -0.0728   | 0.0074 | -0.0864    | 0.0046 |
|   | -0.0797   | 0.0062 | -0.0852   | 0.0087 | -0.1009   | 0.0073 | -0.0886    | 0.0046 |
|   | -0.0922   | 0.0063 | -0.1030   | 0.0088 | -0.0798   | 0.0071 | -0.0917    | 0.0046 |
|   | -0.0861   | 0.0062 | -0.0913   | 0.0088 | -0.0888   | 0.0072 | -0.0887    | 0.0046 |
|   | -0.0860   | 0.0061 | -0.1042   | 0.0087 | -0.0924   | 0.0070 | -0.0942    | 0.0046 |
|   | -0.0845   | 0.0062 | -0.0931   | 0.0086 | -0.0949   | 0.0069 | -0.0908    | 0.0046 |
|   | -0.0807   | 0.0061 | -0.0818   | 0.0085 | -0.0727   | 0.0069 | -0.0784    | 0.0046 |
|   | -0.0862   | 0.0060 | -0.1033   | 0.0083 | -0.0881   | 0.0070 | -0.0925    | 0.0046 |
|   | -0.0735   | 0.0059 | -0.0741   | 0.0083 | -0.0764   | 0.0069 | -0.0747    | 0.0046 |
|   | -0.0759   | 0.0059 | -0.0930   | 0.0083 | -0.0747   | 0.0065 | -0.0812    | 0.0046 |
|   | -0.0680   | 0.0057 | -0.0694   | 0.0081 | -0.0761   | 0.0065 | -0.0712    | 0.0046 |
|   | -0.0728   | 0.0057 | -0.0703   | 0.0081 | -0.0734   | 0.0065 | -0.0722    | 0.0046 |
|   | -0.0744   | 0.0057 | -0.0644   | 0.0079 | -0.0739   | 0.0065 | -0.0709    | 0.0046 |
|   | -0.0667   | 0.0057 | -0.0654   | 0.0080 | -0.0523   | 0.0064 | -0.0615    | 0.0046 |
|   | -0.0659   | 0.0056 | -0.0728   | 0.0079 | -0.0732   | 0.0065 | -0.0706    | 0.0046 |
|   | -0.0615   | 0.0055 | -0.0837   | 0.0079 | -0.0731   | 0.0065 | -0.0728    | 0.0046 |
|   | -0.0615   | 0.0055 | -0.0577   | 0.0077 | -0.0587   | 0.0063 | -0.0593    | 0.0046 |
|   | -0.0612   | 0.0056 | -0.0630   | 0.0077 | -0.0720   | 0.0064 | -0.0654    | 0.0046 |
|   | -0.0651   | 0.0056 | -0.0680   | 0.0077 | -0.0747   | 0.0064 | -0.0693    | 0.0046 |
|   | -0.0731   | 0.0055 | -0.0596   | 0.0076 | -0.0680   | 0.0062 | -0.0669    | 0.0046 |
|   | -0.0691   | 0.0054 | -0.0760   | 0.0077 | -0.0768   | 0.0062 | -0.0740    | 0.0046 |

| 76 |     |        |   |        |        |    |    |    |         |         |        |      | c1-c2   |        | c1-c3   |        | c1-c2+0.6168 | c1-c3+0.3056 |  |
|----|-----|--------|---|--------|--------|----|----|----|---------|---------|--------|------|---------|--------|---------|--------|--------------|--------------|--|
| 77 | 0   | 1.2744 | ۷ | 1527.8 | 1214.2 | 12 | 18 | 28 | 16.7003 | 11.9411 | 0.0048 | 4.67 | -0.6245 | 0.0096 | -0.3081 | 0.0079 | -0.0077      | -0.0025      |  |
| 78 | 1   | 1.3615 | ۷ | 1527.9 | 1214.3 | 12 | 18 | 28 | 16.735  | 11.9304 | 0.0049 | 4.7  | -0.6120 | 0.0094 | -0.3004 | 0.0077 | 0.0048       | 0.0052       |  |
| 79 | 2   | 1.4024 | ۷ | 1527.7 | 1214.1 | 12 | 18 | 28 | 16.7532 | 11.9134 | 0.0047 | 4.98 | -0.6215 | 0.0091 | -0.3064 | 0.0075 | -0.0047      | -0.0008      |  |
| 80 | 3   | 1.4432 | V | 1527.8 | 1214.4 | 12 | 18 | 28 | 16.7622 | 11.9266 | 0.0048 | 4.5  | -0.6139 | 0.0091 | -0.2838 | 0.0078 | 0.0029       | 0.0218       |  |
| 81 | - 4 | 1.484  | ۷ | 1527.9 | 1214.3 | 12 | 18 | 28 | 16.7977 | 11.9075 | 0.0046 | 4.74 | -0.6223 | 0.0090 | -0.3268 | 0.0076 | -0.0055      | -0.0212      |  |
| 82 | 5   | 1.5249 | ۷ | 1527.8 | 1214.8 | 12 | 18 | 28 | 16.8132 | 11.9131 | 0.0048 | 4.3  | -0.6276 | 0.0092 | -0.2932 | 0.0075 | -0.0108      | 0.0124       |  |
| 83 | 6   | 1.566  | ۷ | 1527.6 | 1214.8 | 12 | 18 | 28 | 16.8286 | 11.9126 | 0.0046 | 4.5  | -0.6220 | 0.0090 | -0.3083 | 0.0074 | -0.0052      | -0.0027      |  |
| 84 | 7   | 1.6069 | ۷ | 1527.6 | 1214.3 | 12 | 18 | 28 | 16.8449 | 11.9041 | 0.0046 | 4.84 | -0.6350 | 0.0090 | -0.3120 | 0.0074 | -0.0182      | -0.0064      |  |
| 85 | 8   | 1.6477 | ۷ | 1527.7 | 1214.7 | 12 | 18 | 28 | 16.8582 | 11.8949 | 0.0046 | 4.5  | -0.6254 | 0.0089 | -0.3160 | 0.0072 | -0.0086      | -0.0104      |  |
| 86 | 9   | 1.6886 | V | 1527.6 | 1214.2 | 12 | 18 | 28 | 16.8744 | 11.8965 | 0.0045 | 4.81 | -0.6179 | 0.0087 | -0.2976 | 0.0072 | -0.0011      | 0.0080       |  |
| 87 | 10  | 1.7295 | ۷ | 1527.6 | 1214.7 | 12 | 18 | 28 | 16.8879 | 11.889  | 0.0045 | 4.43 | -0.6339 | 0.0086 | -0.3075 | 0.0073 | -0.0171      | -0.0019      |  |
| 88 | 11  | 1.7762 | ۷ | 1527.6 | 1214.4 | 12 | 18 | 28 | 16.9125 | 11.8894 | 0.0044 | 4.74 | -0.6174 | 0.0085 | -0.3085 | 0.0071 | -0.0006      | -0.0029      |  |
| 89 | 12  | 1.8171 | V | 1527.4 | 1214   | 12 | 18 | 28 | 16.9291 | 11.8804 | 0.0044 | 4.87 | -0.6339 | 0.0085 | -0.3044 | 0.0068 | -0.0171      | 0.0012       |  |
| _  |     |        |   |        |        |    |    |    |         |         |        |      |         |        |         |        |              |              |  |

### HAT-P-10 and comparison stars

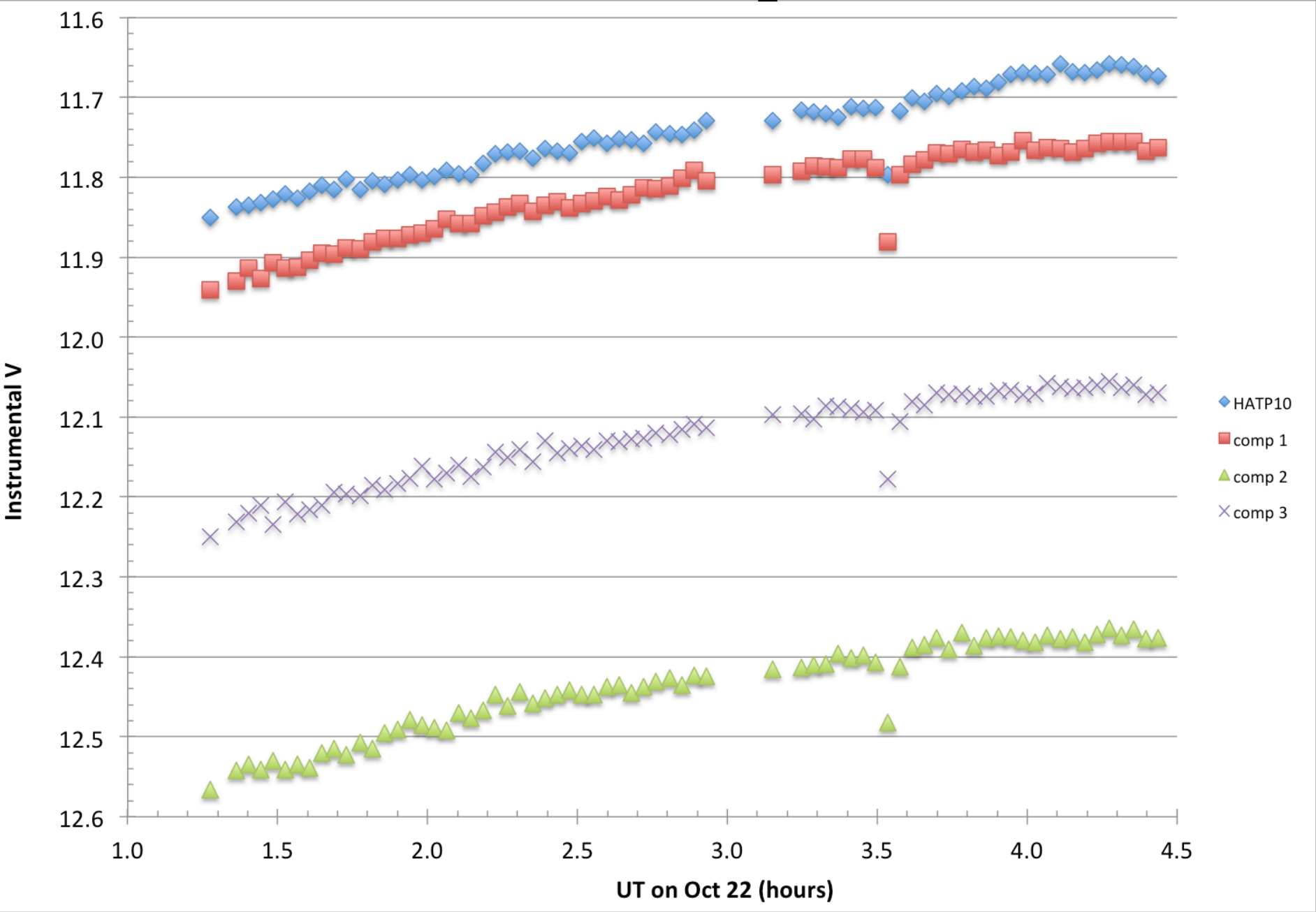

#### Taking magnitude differences reveals the transit.

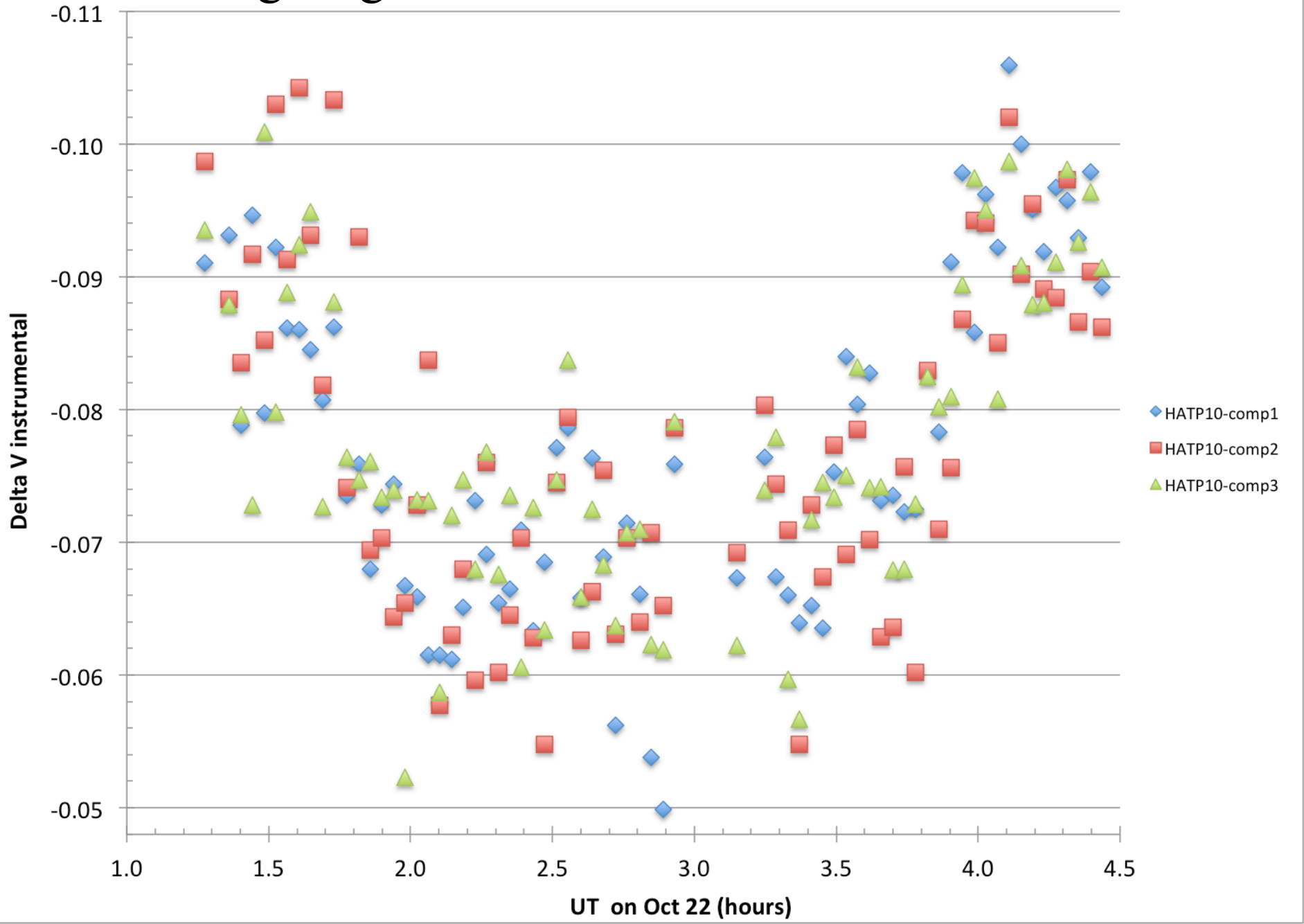

#### Taking magnitude differences reveals the transit.

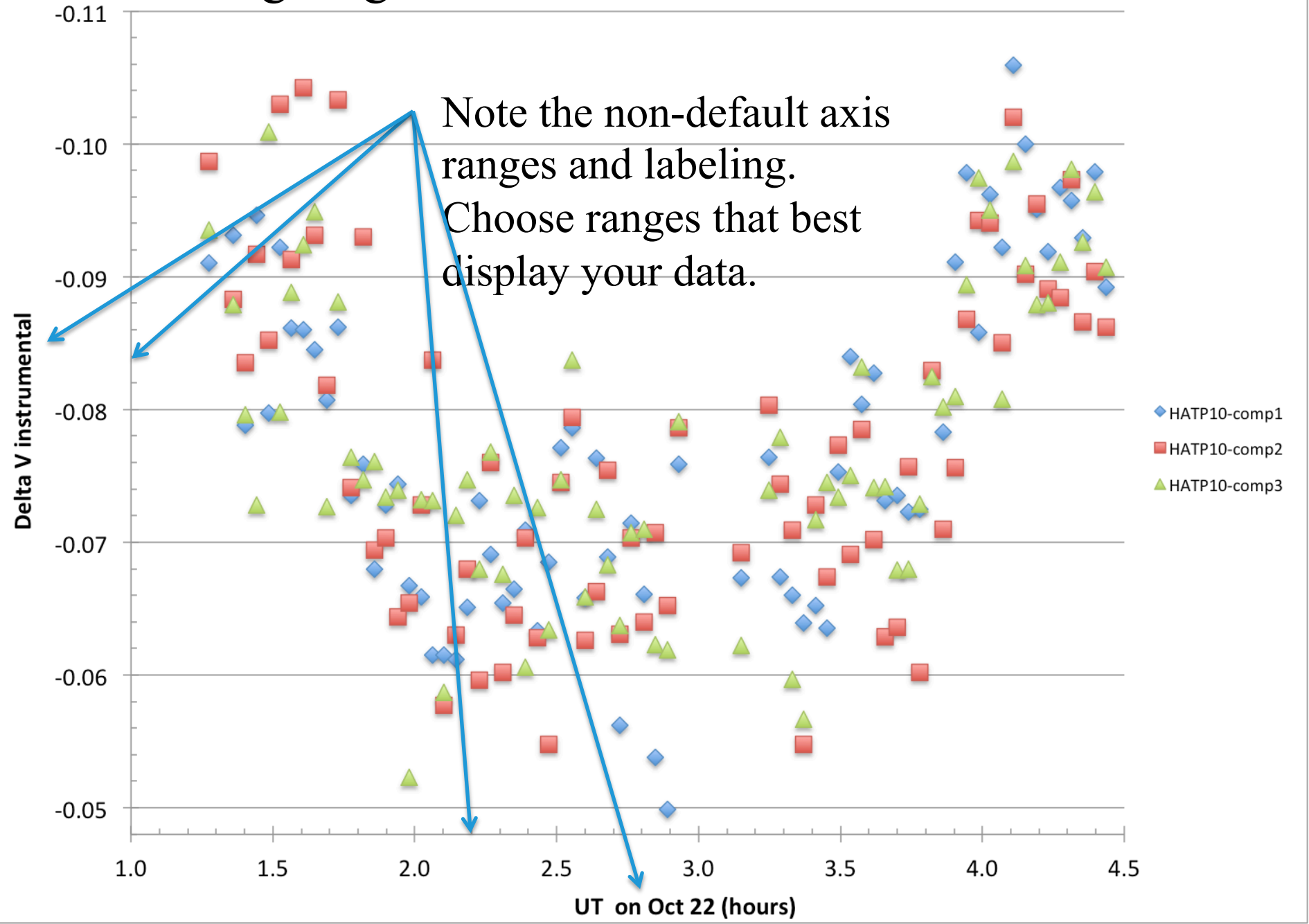

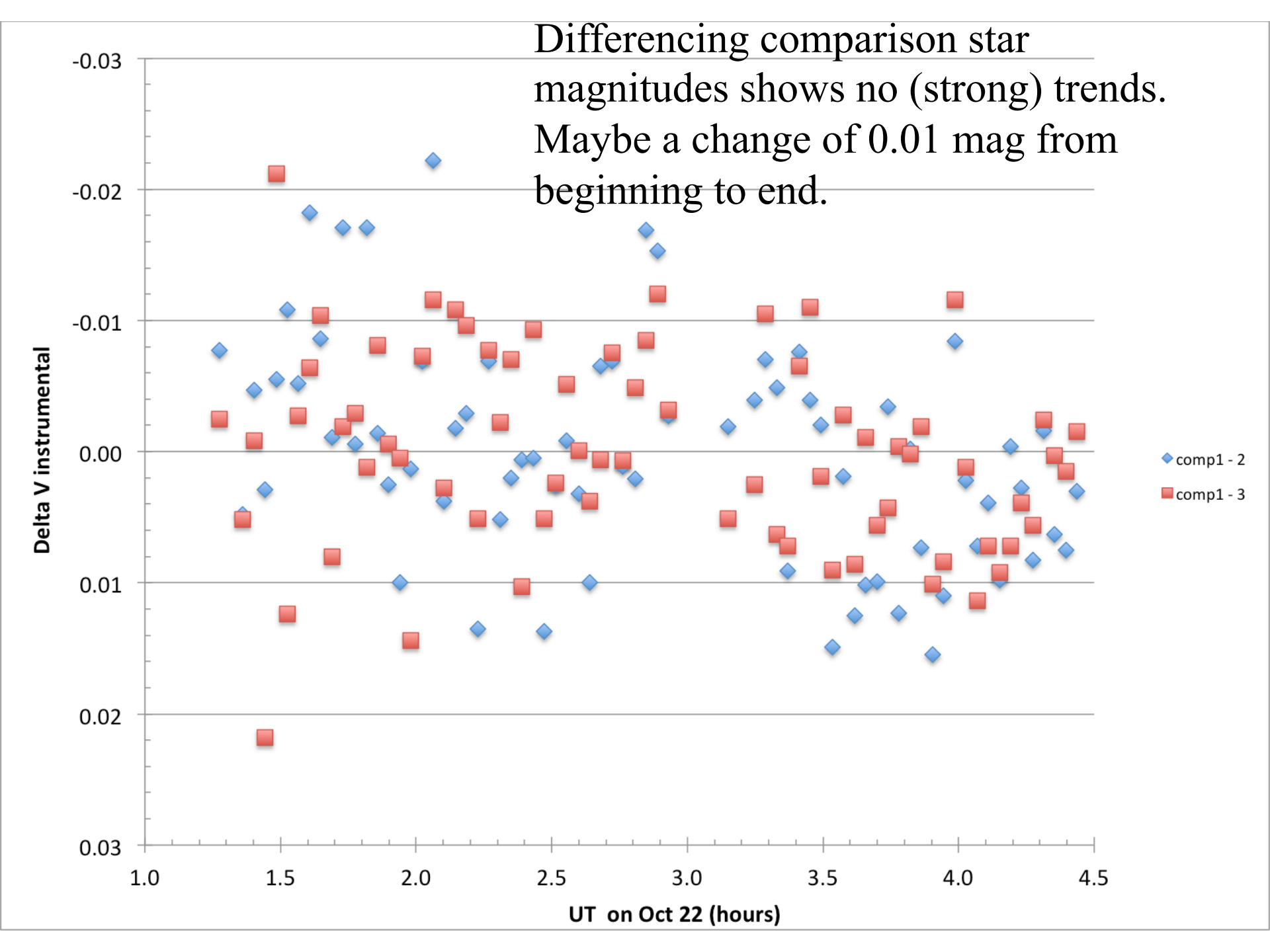

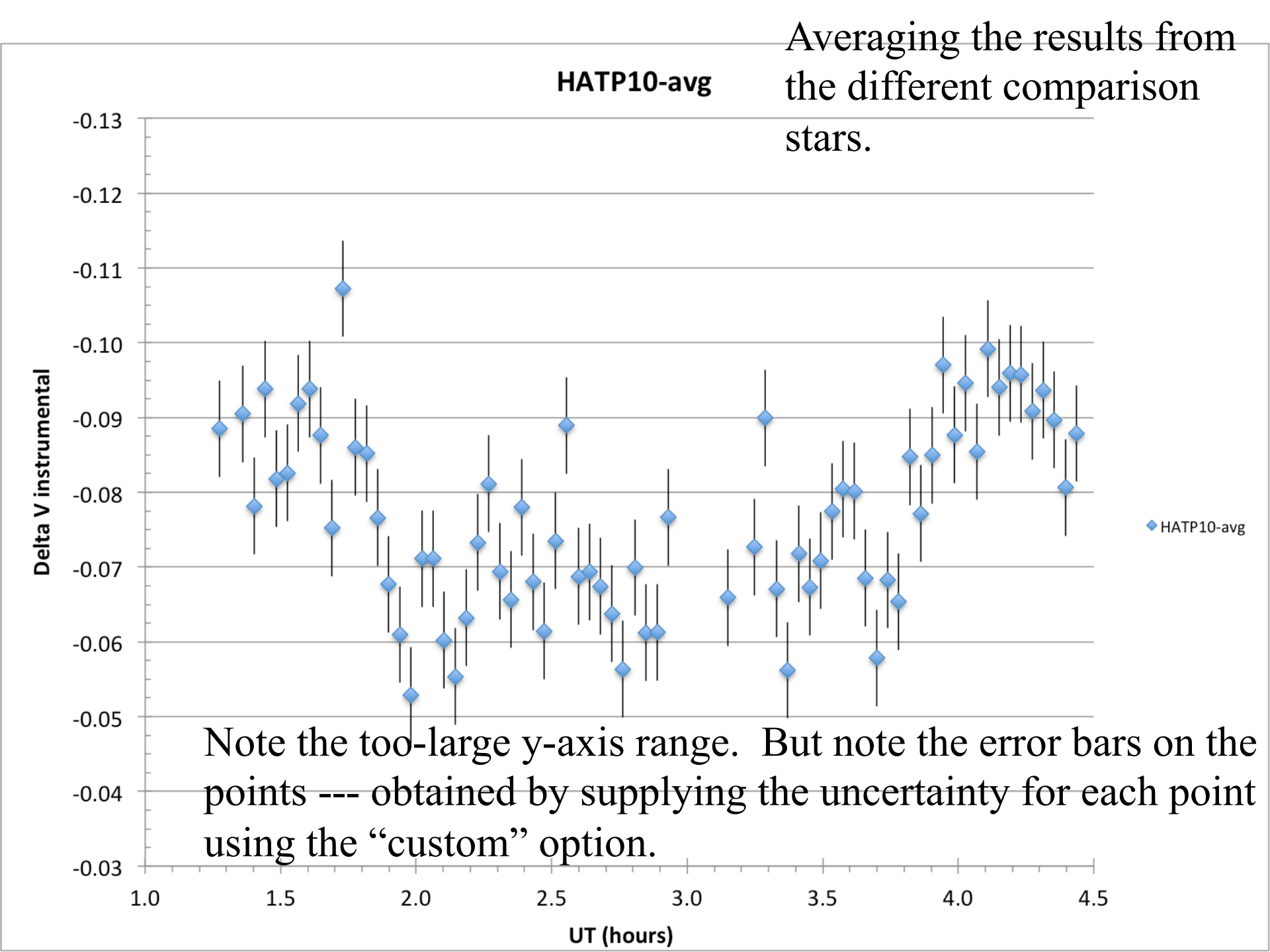

## Lab 5 Analysis

- Once you have your transit light curve, how to quantitatively estimate the depth, duration, and central time?
  - One useful approach it to plot running mean of the data (say three points). The smoother curve can make it easier to see the features of the transit.

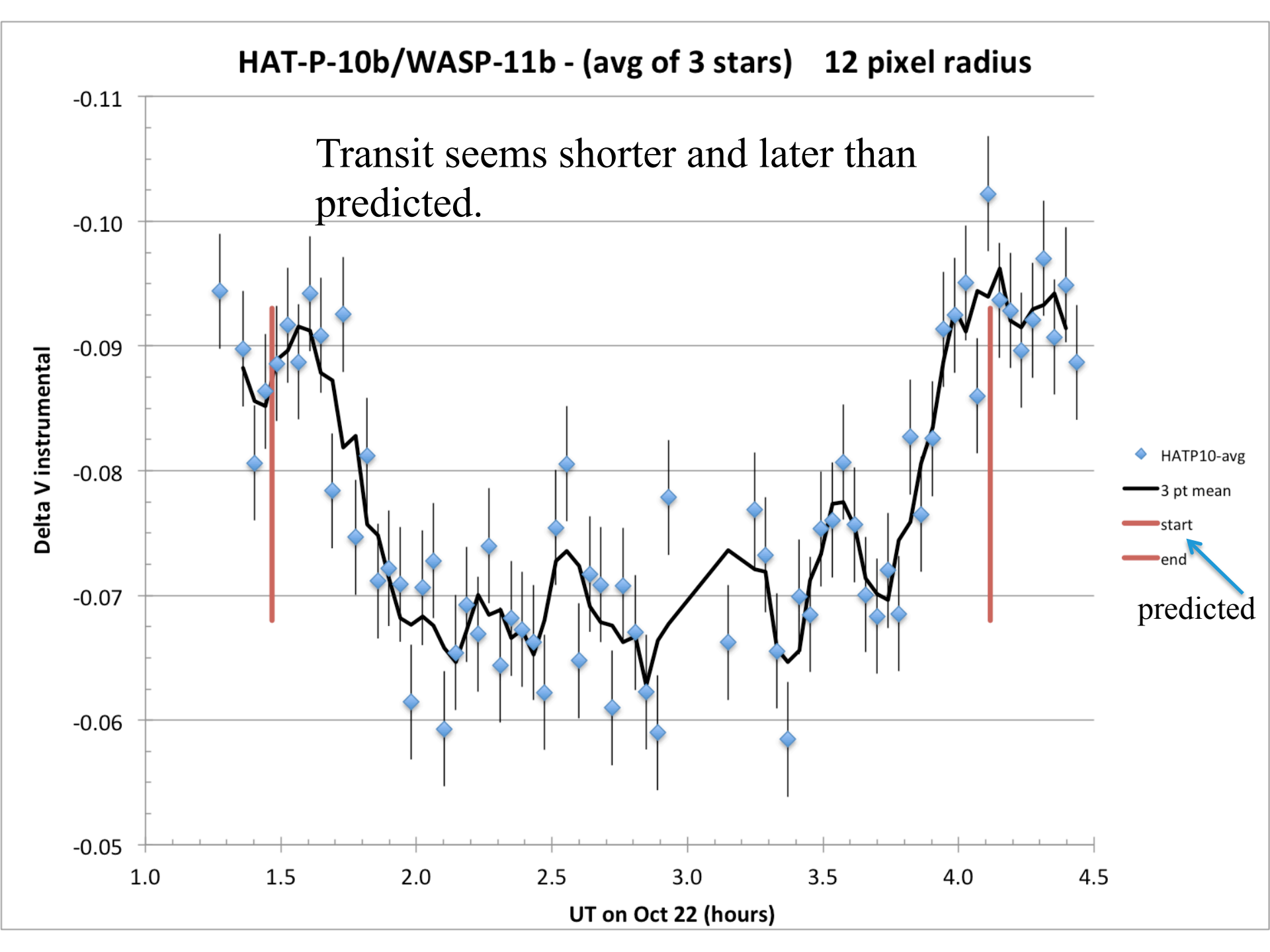

# Lab 5 Analysis

- Once you have your transit light curve, how to quantitatively estimate the depth, duration, and central time?
  - One useful approach it to plot a running mean of the data (say three points). The smoother curve can make it easier to see the features of the transit.
  - Averaging the points in and out of transit and taking the difference yields an estimate of the depth.

| openiean |           |         |           |
|----------|-----------|---------|-----------|
|          |           |         |           |
| -0.0883  | out avg = | -0.0912 | 0.0011    |
| -0.0856  | in avg=   | -0.0689 | 0.0010    |
| -0.0852  | diff =    | 0.0223  | 0.0015117 |
| -0.0889  |           |         |           |
| 0.0007   |           | 1       |           |

(points 4-11 and 65-74) (points 19-53)

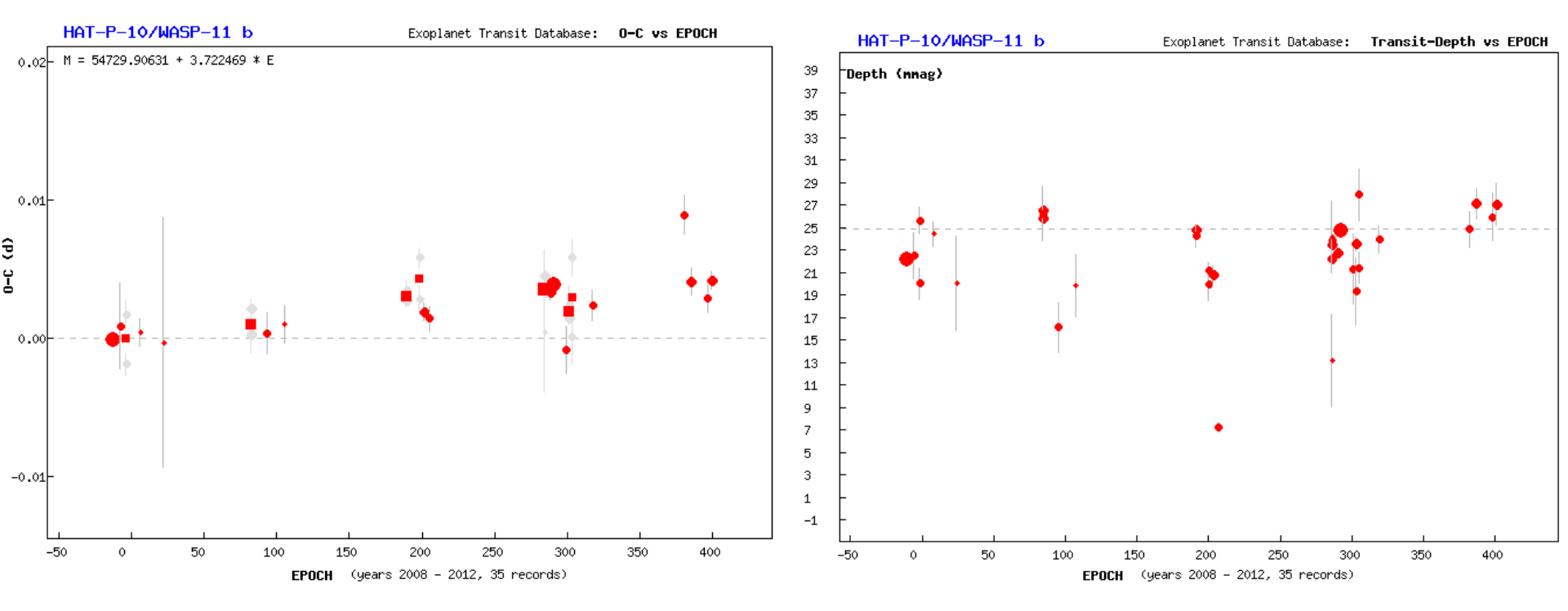

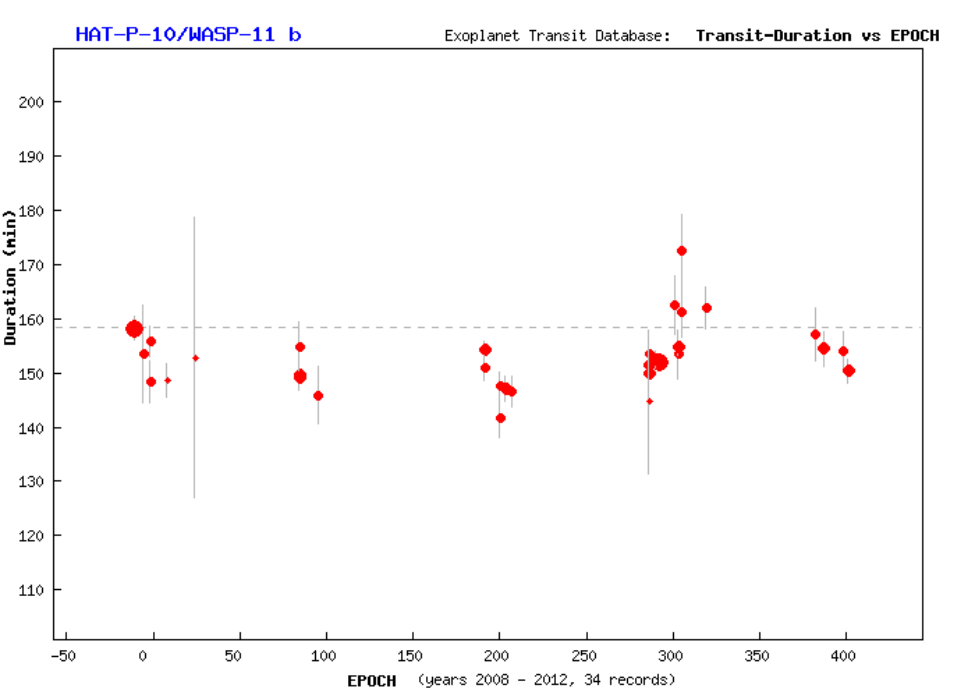

The estimated depth of  $0.0223 \pm 0.0015$  magnitude is shallower than the 0.025 tabulated, but agrees with the results shown above (taken from the results in the Exoplanet Transit Database). Note also the shorter durations and delayed transit times.

### Lab 4 Analysis

- Once you have your transit light curve, how to quantitatively estimate the depth, duration, and central time?
  - Another approach is to adopt a simple model for the transit light curve and adjust  $t_c$ ,  $t_d$ ,  $\Delta t$ , d, and  $m_0$ (by hand or by least-squares fit) to achieve a good match to the data.

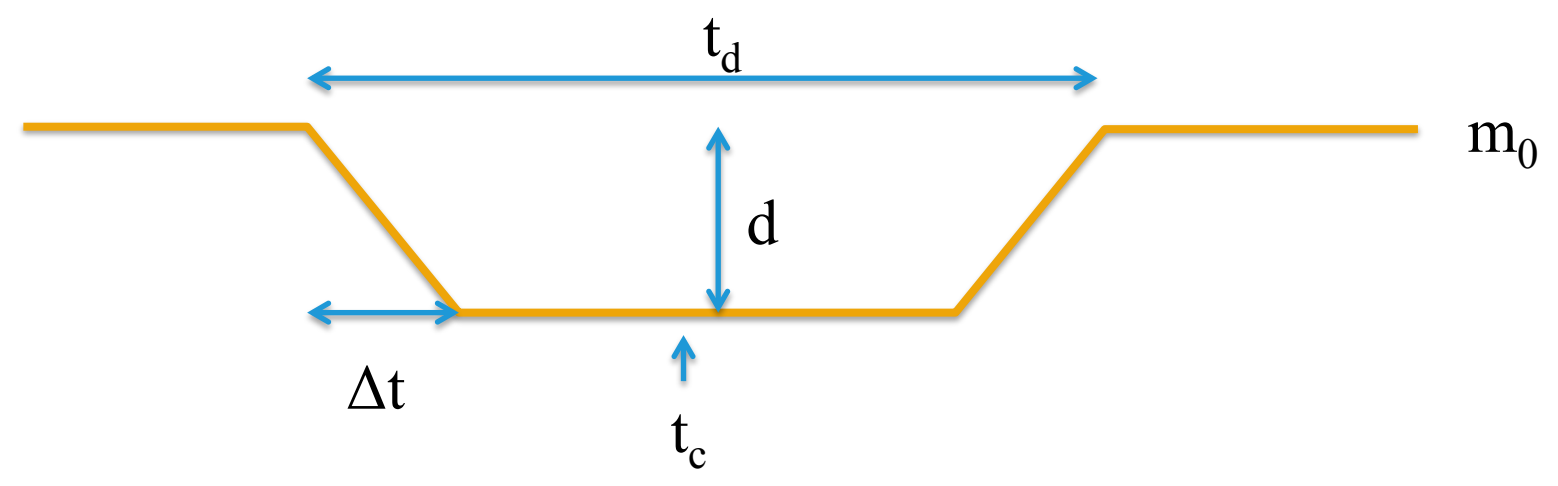

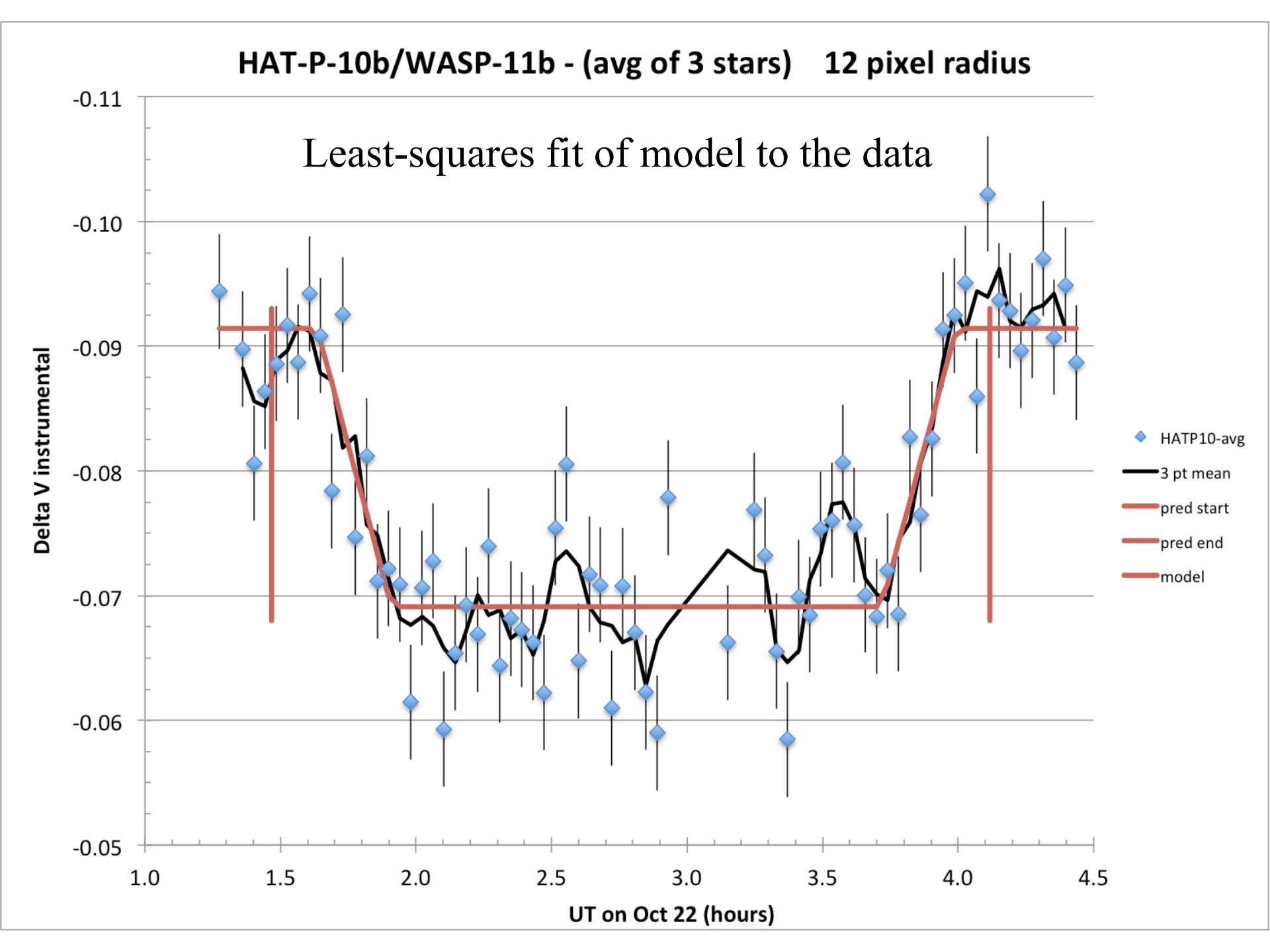

## Lab 5 Analysis

- Once you have your transit light curve, how to quantitatively estimate the depth, duration, and central time?
  - Example:  $t_c = 2.814$  UT (2.792 predicted)  $\pm 0.05$  hr?  $t_d = 2.36$  hours (2.65 predicted)  $\pm 0.1$  hr? d = 0.0224 mag (0.025 predicted)  $\Delta t = 0.275$  hours

A scientific least-squares fitter (as opposed to the excel solve function) would return uncertainties for the fitted parameters.